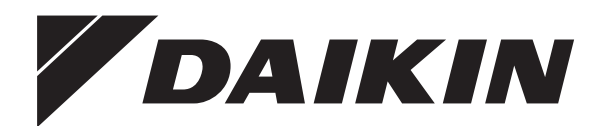

# Kasutusjuhend

Daikin Altherma 3 GEO

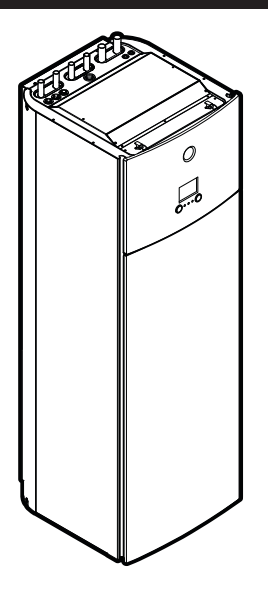

EGSAH06DA9W EGSAH10DA9W

EGSAX06DA9W(G) EGSAX10DA9W(G) Kasutusjuhend Daikin Altherma 3 GEO

Eesti

# Sisukord

| 1 | 1 Info käesoleva dokumendi kohta |                                                          | 2  |  |  |
|---|----------------------------------|----------------------------------------------------------|----|--|--|
| 2 | Info                             | o süsteemi kohta                                         | 3  |  |  |
|   | 2.1                              | Tüüpilise süsteemi osad                                  | :  |  |  |
| 3 | Kas                              | sutamine                                                 | 2  |  |  |
| Č | 3.1                              | Kasutusliides: ülevaade                                  |    |  |  |
|   | 3.2                              | Võimalikud kuvad: ülevaade                               |    |  |  |
|   | ·                                | 3.2.1 Avakuva                                            |    |  |  |
|   |                                  | 3.2.2 Peamenüü kuva                                      |    |  |  |
|   |                                  | 3.2.3 Sättepunkti kuva                                   |    |  |  |
|   |                                  | 3.2.4 Detailne kuva väärtustega                          |    |  |  |
|   | 3.3                              | Ruumi kütte/jahutuse reguleerimine                       |    |  |  |
|   |                                  | 3.3.1 Ruumi kütterežiimi seadistamine                    |    |  |  |
|   |                                  | 3.3.2 Soovitud ruumi temperatuuri muutmine               | (  |  |  |
|   |                                  | 3.3.3 Soovitud väljuva vee temperatuuri muutmine         |    |  |  |
|   | 3.4                              | Sooja tarbevee reguleerimine                             | (  |  |  |
|   |                                  | 3.4.1 Vaheülekuumenduse režiim                           |    |  |  |
|   |                                  | 3.4.2 Graafikupõhine režiim                              |    |  |  |
|   |                                  | 3.4.3 Graafikupõhine + vaheülekuumenduse režiim          | (  |  |  |
|   |                                  | 3.4.4 Sooja tarbevee võimsa režiimi kasutamine           |    |  |  |
|   | 3.5                              | 5 Tipptasemel kasutamine                                 |    |  |  |
|   | 3.6                              | Graafiku kuva: näide                                     |    |  |  |
|   | 3.7                              | Menüüstruktuur: ülevaade kasutajasätetest                | 1  |  |  |
|   | 3.8                              | Paigaldussätted: paigaldaja täidetavad tabelid           | 1  |  |  |
|   |                                  | 3.8.1 Konfigureerimise viisard                           | 1  |  |  |
|   |                                  | 3.8.2 Seadistusmenüü                                     | 1  |  |  |
| 4 | Nõi                              | uanded energia säästmise kohta                           | 11 |  |  |
| 5 | Но                               | oldus ja teenindus                                       | 11 |  |  |
|   | 5.1                              | Ülevaade: hooldus ja teenindus                           | 1  |  |  |
|   | 5.2                              | Kontakti/tugitelefoninumbri leidmine                     | 1: |  |  |
| 6 | Vea                              | atuvastus                                                | 12 |  |  |
|   | 6.1                              | Abiteksti kuvamine talitlushäire korral                  | 1: |  |  |
|   | 6.2                              | Sümptom: elutoas on liiga külm (palav)                   | 1: |  |  |
|   | 6.3                              | Sümptom: kraanivesi on liiga külm                        |    |  |  |
|   | 6.4                              | Sümptom: soojuspumba rike                                | 1: |  |  |
|   | 6.5                              | Tunnus: süsteem tekitab pärast kasutuselevõttu korisevat |    |  |  |
|   |                                  | häält                                                    | 1: |  |  |
| 7 | Тос                              | ote kasutuselt kõrvaldamine                              | 13 |  |  |
| 8 | Sõi                              | nastik                                                   | 13 |  |  |
|   |                                  |                                                          |    |  |  |

#### 1 Info käesoleva dokumendi kohta

Täname Teid toote ostmise eest. Palume teil teha järgmist:

- lugege juhend enne kasutajaliidese kasutamist hoolikalt läbi, et tagada parim võimalik tulemus.
- paluge paigaldajal end teavitada sätetest, mida ta teie süsteemi . konfigureerimiseks kasutas. kontrollige, kas ta täitis paigaldaja sättetabeli. Kui mitte, paluge tal seda teha.
- hoidke juhend tulevikus sirvimiseks alles.

#### Sihtrühm

Lõppkasutajad

#### Juhendikomplekt

Käesolev juhend on osa dokumendikomplektist. Täiskomplekt koosneb:

#### Üldised ettevaatusabinõud.

- · Ohutusjuhised, mida peate lugema enne paigaldamist
- Formaat: paber (seadme karbis)
- Kasutusjuhend.
  - Kiirülevaade seadme põhilistest funktsioonidest
  - Formaat: paber (seadme karbis)
- Kasutaja viitejuhend.
  - · Detailsed juhised ja taustinfo seadme kasutamiseks algajatele ja spetsialistidele
  - Formaat: Digifailid aadressil http://www.daikineurope.com/ support-and-manuals/product-information/.
- · Paigaldusjuhend:
  - Paigaldusjuhised
  - Formaat: paber (seadme karbis)
- · Paigaldaja viitejuhend:
  - Paigaldamise ettevalmistus, head tavad, viiteandmed...
  - Formaat: Digifailid aadressil http://www.daikineurope.com/ support-and-manuals/product-information/.
- Lisaseadmete lisabrošüür:
  - Lisateave lisaseadmete paigaldamise kohta
  - Formaat: Paber (seadme karbis) + digifailid aadressil http:// www.daikineurope.com/support-and-manuals/productinformation/

Dokumentide uusimad versioonid võite leida Daikin piirkondlikult veebilehelt või saada seadme paigaldajalt.

Originaaldokumendid on inglise keeles. Kõik teised keeled on tõlked.

**Daikin Online Control Heating rakendus** 

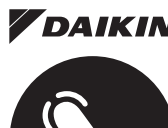

**DAIKIN** Kui paigaldaja selle seadistas, saate kasutada rakendust Daikin Online Control Heating oma Daikin Altherma soojuspumbasüsteemi juhtimiseks ja selle oleku jälgimiseks. Vaadake lisateavet:

http://www.onlinecontroller.daikineurope.com/

# HEATING

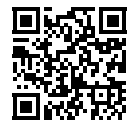

#### Lingiread

Lingiread (näiteks [4.3]) aitavad teil liikuda kasutajaliidese menüü struktuuris.

| 1 | Lingiridade lubamine: vajutage avakuval või       | ? |
|---|---------------------------------------------------|---|
|   | peamenüü kuval abinupule. Ekraani ülemisse        |   |
|   | vasakusse nurka ilmuvad lingiread.                |   |
| 2 | Lingiridade keelamine: vajutage uuesti abinupule. | ? |

```
Käesolevas dokumendis kasutatakse samuti neid lingiridasid. Näide:
```

1 Minge [4.3]: Ruumi küte/jahutus > Töövahemik. CR:···O

#### See tähendab:

Alustades avakuvalt keerake vasakut valimisketast **10**...0 ja minge valikusse Ruumi küte/jahutus 4 Kuumi küte/jahutus 

| 2 | Alammenüüsse minemiseks vajutage vasakut valikuketast.         | <b>R</b> ttin O |
|---|----------------------------------------------------------------|-----------------|
| 3 | Keerake vasakut valikuketast ja minge valikusse<br>Töövahemik. | <b>(0</b> 0     |
| 4 | Alammenüüsse minemiseks vajutage vasakut valikuketast.         | <b>U</b> #O     |

# 2 Info süsteemi kohta

Olenevalt süsteemist võib see:

- Kütta ruumi
- Jahutada ruumi (kui paigaldatud on kütmise/jahutusega soojuspumba mudel)
- Toota sooja tarbevett

# 2.1 Tüüpilise süsteemi osad

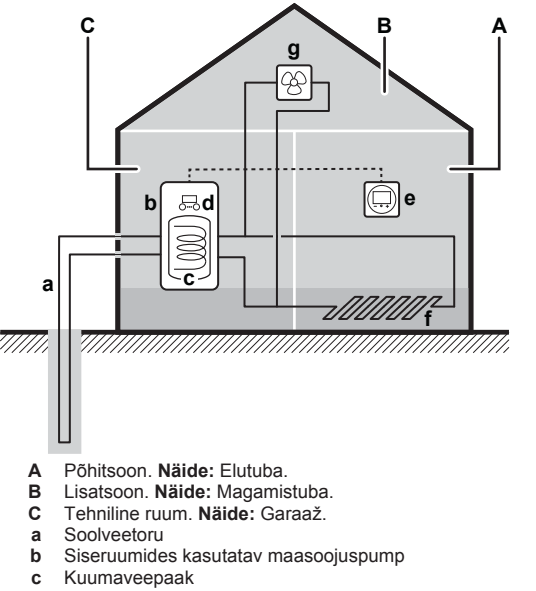

- d Siseseadme kasutajaliides
- e Spetsiaalne kasutajaliides (kasutatakse ruumi termostaadina)
- f Põrandaküte
- g Radiaatorid, soojuspumba konvektorid või ventilaatorkonvektorid

# 3 Kasutamine

# 3.1 Kasutusliides: ülevaade

Kasutusliidesel on järgmised komponendid:

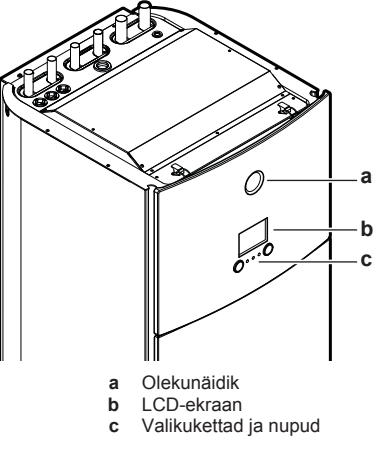

#### Olekunäidik

Olekuindikaatori LED-tuled põlevad või vilguvad, et näidata seadme töörežiimi.

| LED             | Režiim | Kirjeldus                                                                                         |
|-----------------|--------|---------------------------------------------------------------------------------------------------|
| Vilkuv sinine   | Ootel  | Seade ei tööta.                                                                                   |
| Püsivalt sinine | Töötab | Seade töötab.                                                                                     |
| Vilkuv punane   | Tõrge  | Tekkis viga.                                                                                      |
|                 |        | Vaadake üksikasju peatükist<br>"6.1 Abiteksti kuvamine<br>talitlushäire<br>korral" leheküljel 12. |

#### LCD-ekraan

LCD-ekraanil on unerežiim. Kui kasutajaliidest pole kindla aja jooksul kasutatud, muutub ekraan tumedaks. Ekraani äratamiseks tuleb vajutada mõnd nuppu või pöörata mõnd ketasvalijat. Passiivsuse aeg sõltub kasutaja õiguste tasemest:

- Kasutaja või Ekspertkasutaja: 15 min
- Paigaldaja:1h

#### Valikukettad ja nupud

Valimiskettaid ja nuppe kasutatakse järgmiseks:

- LCD-ekraani kuvade, menüüde ja sätete vahel navigeerimiseks
- Väärtuste seadistamiseks

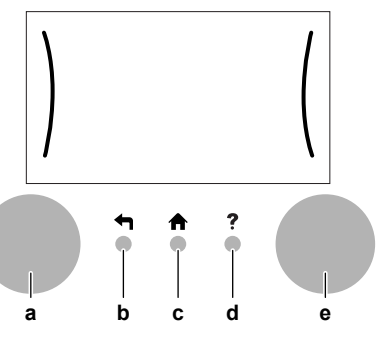

|   |   | Artikkel        | Kirjeldus                                                                                                    |
|---|---|-----------------|----------------------------------------------------------------------------------------------------|
| i | a | Vasakpooln<br>e | LCD kuvab ekraani vasakul poolel kaare, kui<br>võimalik on kasutada vasakut ketasvalijat.                          |
|   |   | ketasvalija     | <ul> <li>Immod : Keerake, seejärel vajutage vasakule<br/>ketasvalijale. Menüüstruktuuris navigeerimine.</li> </ul> |
|   |   |                 | <ul> <li>C: Keerake vasakut ketasvalijat.<br/>Menüüelemendi valimine.</li> </ul>                                   |
|   |   |                 | <ul> <li></li></ul>                                                                                                |
| I | b | Tagasi-<br>nupp | <ul> <li>Vajutage, et minna menüüstruktuuris 1 sammu<br/>võrra tagasi.</li> </ul>                                  |
|   | С | Kodunupp        | ♠: Vajutage, et minna tagasi avalehele.                                                                            |

|   | Artikkel        | Kirjeldus                                                                                                    |
|---|-----------------|----------------------------------------------------------------------------------------------------|
| d | Abinupp         | ?: Vajutage, et vaadata konkreetse lehega seotud abiteksti (kui olemas).                                                                                 |
| е | Parempool<br>ne | LCD kuvab ekraani paremal poolel kaare, kui<br>võimalik on kasutada paremat ketasvalijat.                                                                |
|   | ketasvalija     | <ul> <li>O…®L: Keerake, seejärel vajutage paremale<br/>ketasvalijale. Väärtuse või sätte muutmine, mis<br/>on kuvatud ekraani paremal poolel.</li> </ul> |
|   |                 | <ul> <li>O…OI: Keerake paremat ketasvalijat.<br/>Navigeerimine võimalike väärtuste ja sätete<br/>vahel.</li> </ul>                                       |
|   |                 | <ul> <li>O…®m: Vajutage paremat ketasvalijat. Valiku<br/>kinnitamine ja järgmise menüüelemendi juurde<br/>minemine.</li> </ul>                           |

# 3.2 Võimalikud kuvad: ülevaade

Sagedasemad kuvad on järgmised:

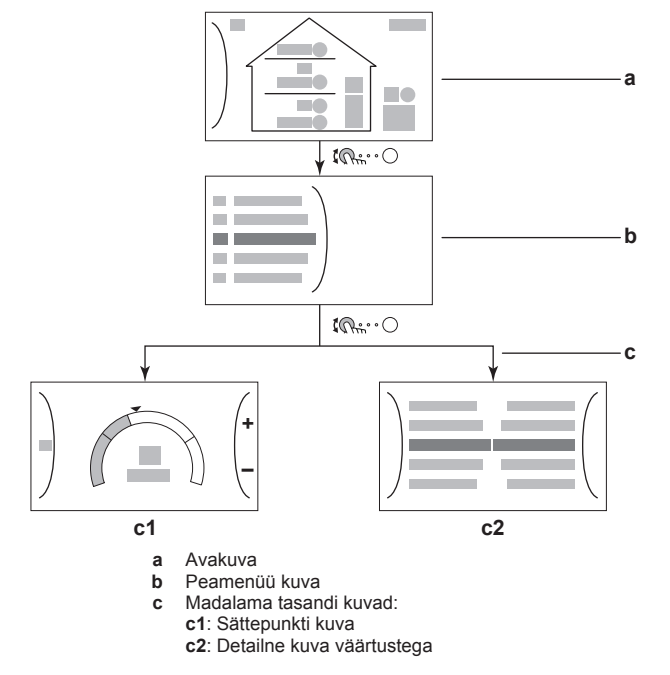

## 3.2.1 Avakuva

Vajutage nupule A, et minna tagasi avalehele. Kuvatakse seadme konfiguratsiooni ülevaade ja ruumi ja sättepunkti temperatuur. Avakuval kuvatakse ainult sümbolid, mis on kehtivad teie seadme konfiguratsiooni puhul.

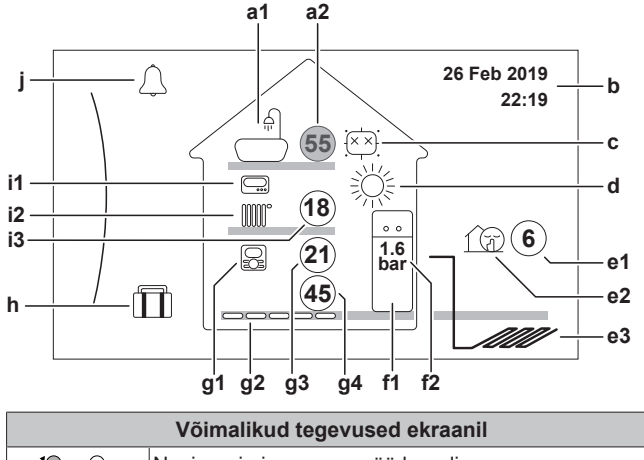

|              | Võimalikud tegevused ekraanil   |
|--------------|---------------------------------|
| <b>\$0</b> 0 | Navigeerimine peamenüü loendis. |
| RO           | Peamenüü kuvale minemine.       |

| ?       Lingiridade lubamine/keelamine.         Artikkel       Kirjeldus         a       Soe tarbevesi         a1       Image: Soe tarbevesi         a2       Image: Soe tarbevesi         a2       Image: Soe tarbevesi         a2       Image: Soe tarbevesi         a2       Image: Soe tarbevesi         a2       Image: Soe tarbevesi         a2       Image: Soe tarbevesi         a2       Image: Soe tarbevesi         a2       Image: Soe tarbevesi         a2       Image: Soe tarbevesi         a2       Image: Soe tarbevesi         a2       Image: Soe tarbevesi         a2       Image: Soe tarbevesi         a2       Image: Soe tarbevesi         a2       Image: Soe tarbevesi         Image: Soe tarbevesi       Image: Soe tarbevesi         Image: Soe tarbevesi       Image: Soe tarbevesi         Image: Soe tarbevesi       Image: Soe tarbevesi         Image: Soe tarbevesi       Image: Soe tarbevesi         Image: Soe tarbevesi       Image: Soe tarbevesi         Image: Soe tarbevesi       Image: Soe tarbevesi         Image: Soe tarbevesi       Image: Soe tarbevesi         Image: Soe tarbevesi       Image: Soe tarbevesi     <                                                                                                    |   |
|----------------------------------------------------------------------------------------------------|---|
| Artikkel       Kirjeldus         a       Soe tarbevesi         a1       ▲         a2       55         Mõõdetud paagi temperatuur <sup>(1)</sup> b       Praegune kuupäev ja kellaaeg         c       Desinfitseerimine / võimas režiim         Image: Image: I                                                                                                    |   |
| a       Soe tarbevesi         a1       ▲       Soe tarbevesi         a2       Image: Soe tarbevesi         a2       Image: Soe tarbevesi         a2       Image: Soe tarbevesi         a2       Image: Soe tarbevesi         a2       Image: Soe tarbevesi         a2       Image: Soe tarbevesi         a2       Image: Soe tarbevesi         a2       Image: Soe tarbevesi         a2       Image: Soe tarbevesi         a2       Image: Soe tarbevesi         a2       Image: Soe tarbevesi         a2       Image: Soe tarbevesi         a2       Image: Soe tarbevesi         Image: Soe tarbevesi       Image: Soe tarbevesi         Image: Soe tarbevesi       Image: Soe tarbevesi         Image: Soe tarbevesi       Image: Soe tarbevesi         Image: Soe tarbevesi       Image: Soe tarbevesi         Image: Soe tarbevesi       Image: Soe tarbevesi         Image: Soe tarbevesi       Image: Soe tarbevesi         Image: Soe tarbevesi       Image: Soe tarbevesi         Image: Soe tarbevesi       Image: Soe tarbevesi         Image: Soe tarbevesi       Image: Soe tarbevesi         Image: Soe tarbevesi       Image: Soe tarbevesi         Image:                                                                                                    |   |
| a1       Soe tarbevesi         a2       Soe tarbevesi         a2       Soe tarbevesi         a2       Soe tarbevesi         a2       Soe tarbevesi         a2       Soe tarbevesi         a2       Soe tarbevesi         a2       So         b       Praegune kuupäev ja kellaaeg         c       Desinfitseerimine / võimas režiim         (C)       Desinfitseerimise režiim aktiivne         (C)       Võimas režiim aktiivne         (C)       Ruumi töörežiim         (C)       Jahutamine         (C)       Küte         e       Välisseade / vaikne režiim         e1       (G)       Mõõdetud välistemperatuur <sup>(1)</sup> e2       (C)       Vaikne režiim aktiivne         e3       (Väliskeskkonna soolveetorud)         f       Siseseade / sooja tarbevee paak         f1       (C)       Põrandal seisev integreeritud paagiga siseseade         f2       1.6       Veesurve         g       Põhitsoon       Soadmo töötamine määratekse vastavalt                                                                                                    |   |
| a2       image: Möödetud paagi temperatuur <sup>(1)</sup> b       Praegune kuupäev ja kellaaeg         c       Desinfitseerimine / võimas režiim         image: image: i                                                                                                    |   |
| b       Praegune kuupäev ja kellaaeg         c       Desinfitseerimine / võimas režiim         Image: Second Second S                                                                                |   |
| c       Desinfitseerimine / võimas režiim         Image: Second Second Seco                                             |   |
| Image: Second system       Desinfitseerimise režiim aktiivne         Image: Second system       Võimas režiim aktiivne         Image: Second system       Image: Second system         Image: Second system       Image: Second system         <                                                                                                    |   |
| Image: Woimas režiim aktiivne         Image: Woimas režiim aktiivne         Image: Woimas režiim         Image: Woimas režiim         Image: Woimas re                                                                                                    |   |
| d       Ruumi töörežiim         ☆       Jahutamine         ☆       Küte         e       Välisseade / vaikne režiim         e1       ⑥       Mõõdetud välistemperatuur <sup>(1)</sup> e2       ☆       Vaikne režiim aktiivne         e3       ✓       Väliskeskkonna soolveetorud         f       Siseseade / sooja tarbevee paak         f1       ↔       Põrandal seisev integreeritud paagiga siseseade         f2       1.6<br>bar       Veesurve         g       Põhitsoon          g1       Paigaldatud ruumi termostaadi tüüp:          ©       Soadmo töötamino määratekso vastavalt                                                                                                    |   |
| Image: system system       Image: system system         e       Välisseade / vaikne režiim         e1       6       Mõõdetud välistemperatuur <sup>(1)</sup> e2       Image: system         e3       Image: system         Väliskeskkonna soolveetorud         f       Siseseade / sooja tarbevee paak         f1       Image: system         f2       1.6         Põhitsoon         g1       Paigaldatud ruumi termostaadi tüüp:         Image: system       Soodmo töötamioo määratakso vastavalt                                                                                                    |   |
| Küte         e       Välisseade / vaikne režiim         e1       6       Mõõdetud välistemperatuur <sup>(1)</sup> e2       1       Vaikne režiim aktiivne         e3       Väliskeskkonna soolveetorud         f       Siseseade / sooja tarbevee paak         f1       1       Põrandal seisev integreeritud paagiga siseseade         f2       1.6       Veesurve         g       Põhitsoon       Soadmo töötamine määratekse vastavalt                                                                                                    |   |
| e       Välisseade / vaikne režiim         e1       6       Mõõdetud välistemperatuur <sup>(1)</sup> e2       1       Vaikne režiim aktiivne         e3       Väliskeskkonna soolveetorud         f       Siseseade / sooja tarbevee paak         f1       1         f2       1.6         Veesurve       Põhitsoon         g1       Paigaldatud ruumi termostaadi tüüp:         Image: Soodme töötamine määratekse vastavalt                                                                                                    |   |
| e1       6       Mõõdetud välistemperatuur <sup>(1)</sup> e2       1       Vaikne režiim aktiivne         e3       Väliskeskkonna soolveetorud         f       Siseseade / sooja tarbevee paak         f1       1         f2       1.6         Veesurve         g       Põhitsoon         g1       Paigaldatud ruumi termostaadi tüüp:         I       I         I       I                                                                                                    |   |
| e2       Image: Vaikne režiim aktiivne         e3       Väliskeskkonna soolveetorud         f       Siseseade / sooja tarbevee paak         f1       Image: Põrandal seisev integreeritud paagiga siseseade         f2       1.6<br>bar       Veesurve         g       Põhitsoon         g1       Paigaldatud ruumi termostaadi tüüp:         Image: Image: Im                                                                                                    |   |
| e3       Väliskeskkonna soolveetorud         f       Siseseade / sooja tarbevee paak         f1       Põrandal seisev integreeritud paagiga siseseade         f2       1.6<br>bar       Veesurve         g       Põhitsoon         g1       Paigaldatud ruumi termostaadi tüüp:         Image: Soodmo töötamino määratekso vastavalt                                                                                                    |   |
| f     Siseseade / sooja tarbevee paak       f1     Image: second second                                   |   |
| f1       Image: Põrandal seisev integreeritud paagiga siseseade         f2       1.6<br>bar       Veesurve         g       Põhitsoon         g1       Paigaldatud ruumi termostaadi tüüp:         Image: Image: Im                                                                                                    |   |
| f2     1.6<br>bar     Veesurve       g     Põhitsoon       g1     Paigaldatud ruumi termostaadi tüüp:       Image: Image: Im                                                                                              | Э |
| g     Põhitsoon       g1     Paigaldatud ruumi termostaadi tüüp:       Image: Societari pairing määratakse vastavalt                                                                                                    |   |
| g1 Paigaldatud ruumi termostaadi tüüp:                                                                                                    |   |
| O Soodmo töötamino määratakso vastavalt                                                                                                    |   |
|                                                                                                    |   |
| spetsiaalse kasutajaliidese (, mida kasutatakse<br>ruumi termostaadina, keskkonnatemperatuurile).                                                                                                    |   |
| Seadme töötamine määratakse välise ruumi                                                                                                    |   |
| termostaadiga (juhtmega või juhtmevaba).                                                                                                    |   |
| Ruumi termostaati pole paigaldatud või     soadistatud. Soadma tää taimub välinus vaa                                                                                                    |   |
| temperatuuri järgi ega olene tegelikust                                                                                                    |   |
| ruumitemperatuurist ja/või ruumi kütmise                                                                                                    |   |
| Vajadusest.                                                                                                    |   |
|                                                                                                    |   |
| Ventilaatorkonvektor                                                                                                    |   |
| Image: Constraint of the second second sec |   |
| g3 (21) Mõõdetud ruumi temperatuur <sup>(1)</sup>                                                                                                    |   |
| g4 (45) Väljuva vee temperatuuri sättepunkt <sup>(1)</sup>                                                                                                    |   |
| h Puhkuserežiim                                                                                                    |   |
| Puhkuserežiim aktiivne                                                                                                    |   |

|   | Artik     | kel         | Kirjeldus                                                                                                    |
|---|-----------|-------------|----------------------------------------------------------------------------------------------------|
| i | Lisa      | atsoon      |                                                                                                    |
|   | i1        | Paigalo     | latud ruumi termostaadi tüüp:                                                                                                    |
|   |           |             | Seadme töötamine määratakse välise ruumi termostaadiga (juhtmega või juhtmevaba).                                                                                                    |
|   |           |             | Ruumi termostaati pole paigaldatud või<br>seadistatud. Seadme töö toimub väljuva vee<br>temperatuuri järgi ega olene tegelikust<br>ruumitemperatuurist ja/või ruumi kütmise<br>vajadusest. |
|   | i2        | Paigalo     | latud soojuskiirguri tüüp:                                                                                                    |
|   |           |             | Põrandaküte                                                                                                    |
|   |           |             | Ventilaatorkonvektor                                                                                                    |
|   | Radiaator |             |                                                                                                    |
|   | i3        | 18          | Väljuva vee temperatuuri sättepunkt <sup>(1)</sup>                                                                                                    |
| j | Tõr       | ge          |                                                                                                    |
|   |           | $\triangle$ | Tekkis viga.                                                                                                    |
|   |           | $\triangle$ | Vaadake üksikasju peatükist "6.1 Abiteksti<br>kuvamine talitlushäire korral" leheküljel 12.                                                                                                |

 Kui vastav toiming (nt ruumi kütmine) ei ole aktiivne, on ring hall.

## 3.2.2 Peamenüü kuva

Vajutage avakuval  $\mathfrak{R}_{h} \circ \mathfrak{O}$ , et avada peamenüü kuva. Peamenüüst pääsete erinevatele sättepunktide kuvadele ja alammenüüdesse.

|   | ١   |
|---|-----|
|   | _ \ |
| 7 |     |
|   | /   |

| Võimalikud tegevused ekraanil      |                        |  |
|------------------------------------|------------------------|--|
| <b>10</b> 0                        | Loendis navigeerimine. |  |
| Reference Alammenüüsse sisenemine. |                        |  |
| ? Lingiridade lubamine/keelamine.  |                        |  |

| Artikkel         | Kirjeldus                                                                                                    |
|------------------|----------------------------------------------------------------------------------------------------|
| ⇔ või ⚠ Tootmine | Piirang: kuvatakse ainult siis, kui esineb talitlushäire.                                                                            |
|                  | Vaadake üksikasju peatükist "6.1 Abiteksti<br>kuvamine talitlushäire<br>korral" leheküljel 12.                                       |
| Ruum             | <b>Piirang:</b> kuvatakse ainult siis, kui<br>siseseadet juhib spetsiaalne kasutajaliides<br>( kasutatakse ruumi termostaadina).     |
|                  | Ruumi temperatuuri seadistamine.                                                                                                    |
| Põhitsoon        | Kuvab põhitsooni kiirguri tüübi vastava sümboli.                                                                                     |
|                  | Põhitsooni väljuva vee temperatuuri<br>seadistamine.                                                                                 |
| III Lisatsoon    | Piirang: Kuvatakse ainult siis, kui väljuva<br>vee temperatuuril on kaks tsooni. Kuvab<br>lisatsooni kiirguri tüübi vastava sümboli. |
|                  | Lisatsooni väljuva vee temperatuuri seadistamine.                                                                                    |
| 幕 Ruumi küte/    | Piirang: Ainult kütmise/jahutuse mudelid.                                                                                            |
| jahutus          | Näitab teie seadme vastavat sümbolit. Viib seadme kütterežiimi või jahutusrežiimi.                                                   |
| 「⊥ Paak          | Sooja tarbevee paagi temperatuuri seadistamine.                                                                                      |

| Artikkel                 | Kirjeldus                                                                                       |
|--------------------------|-------------------------------------------------------------------------------------------------|
| <b>O</b> Kasutaja sätted | Juurdepääs kasutajapoolsetele sätetele,<br>nagu puhkuserežiim ja vaikne režiim.                 |
| (i) Info                 | Kuvab siseseadme andmed ja teabe.                                                               |
| 🗙 Paigaldussätted        | Piirang: Ainult paigaldajale.                                                                   |
|                          | Annab juurdepääsu täpsematele sätetele.                                                         |
| 🕯 Kasutuselevõtt         | Piirang: Ainult paigaldajale.                                                                   |
|                          | Viib läbi katsetusi ja hooldust.                                                                |
| 🙁 Kasutaja profiil       | Aktiivse kasutaja profiili muutmine.                                                            |
| $\phi$ Kasutamine        | Kütmise/jahutamise funktsiooni ja sooja<br>tarbevee valmistamise sisse või välja<br>lülitamine. |

## 3.2.3 Sättepunkti kuva

Sättepunkti kuva kuvatakse lehekülgedel, mis kirjeldavad süsteemi komponente, mis vajavad sättepunkti väärtust.

#### Näide:

- Ruumitemperatuuri kuva
- Põhitsooni kuva
- Lisatsooni kuva
- Paagi temperatuuri kuva

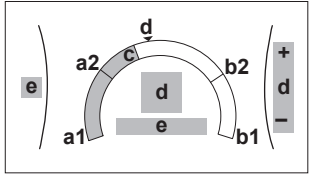

| Võimalikud tegevused ekraanil |                                                                |  |
|-------------------------------|----------------------------------------------------------------|--|
| <b>10</b> ····O               | Navigeerimine alammenüü loendis.                               |  |
| <b>G</b> #…O                  | Alammenüüsse minemine.                                         |  |
| O@\$                          | Soovitud temperatuuri reguleerimine ja automaatne rakendamine. |  |

| Artikkel                       |    | Kirjeldus                                                                |
|--------------------------------|----|--------------------------------------------------------------------------|
| Temperatuuri minimaalne limiit | a1 | Fikseeritud seadme poolt                                                 |
|                                | a2 | Piiratud paigaldaja poolt                                                |
| Temperatuuri maksimaalne       | b1 | Fikseeritud seadme poolt                                                 |
| limiit                         | b2 | Piiratud paigaldaja poolt                                                |
| Praegune temperatuur           | С  | Mõõdetud seadme poolt                                                    |
| Soovitud temperatuur           |    | Suurendamiseks/<br>vähendamiseks keerake<br>paremat valikuketast.        |
| Alammenüü                      | e  | Alammenüüsse minemiseks<br>keerake või vajutage<br>vasakut valikuketast. |

## 3.2.4 Detailne kuva väärtustega

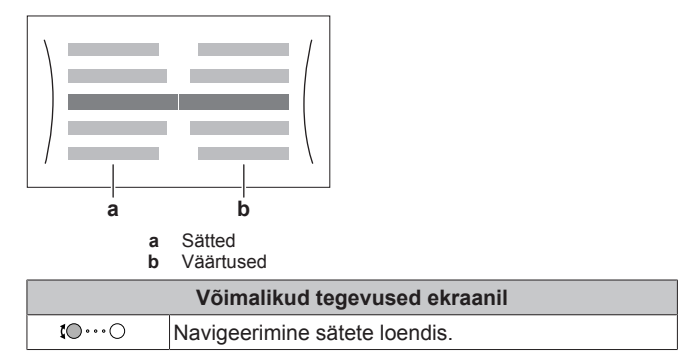

| Võimalikud tegevused ekraanil |                                      |  |
|-------------------------------|--------------------------------------|--|
| 00                            | Väärtuse muutmine.                   |  |
| $\bigcirc \cdots \square_m$   | Järgmise sätte juurde minek.         |  |
| <b>R</b> ttr · · · O          | Muudatuste kinnitamine ja jätkamine. |  |

# 3.3 Ruumi kütte/jahutuse reguleerimine

## 3.3.1 Ruumi kütterežiimi seadistamine

#### Ruumi kütterežiimi seadistamiseks

| 1 | Minge [4.1]: Ruumi küte/jahutus > Töörežiim                                                                                                    | <b>I</b> Rn:···O      |
|---|----------------------------------------------------------------------------------------------------|-----------------------|
| 2 | Valige üks järgmistest suvanditest:                                                                                                    | <b>I</b> Rtin · · · O |
|   | <ul> <li>Küte: ainult kütterežiimis</li> </ul>                                                                                                 |                       |
|   | <ul> <li>Jahutus: ainult jahutusrežiimis</li> </ul>                                                                                            |                       |
|   | <ul> <li>Automaatne: töörežiim muutub automaatselt<br/>vastavalt välistemperatuurile. Piiratud vastavalt<br/>töörežiimi graafikule.</li> </ul> |                       |

#### Automaatse ümberlülituse piiramine vastavalt kuu graafikule

Tingimused: saate seadistada ruumi töörežiimiks Automaatne.

| 1 | Minge [4.2]: Ruumi küte/jahutus > Töörežiimi ば応⇔⊖<br>programm. |             |
|---|----------------------------------------------------------------|-------------|
| 2 | Valige kuu.                                                    | <b>10</b> 0 |
| 3 | Iga kuu puhul valige suvandiks: O····@                         |             |
|   | <ul> <li>Ümberpööratav: pole piiratud</li> </ul>               |             |
|   | <ul> <li>Ainult küte: piiratud</li> </ul>                      |             |
|   | <ul> <li>Ainult jahutus: piiratud</li> </ul>                   |             |
| 4 | Kinnitage muudatused.                                          | @           |

## 3.3.2 Soovitud ruumi temperatuuri muutmine

Ruumi temperatuuri juhtimisel saate kasutada ruumi temperatuuri sättepunkti kuva, et näha ja reguleerida soovitud ruumitemperatuuri.

| 1 | Minge [1]: Ruum.                                                        | <b>I</b> An ··· O |
|---|-------------------------------------------------------------------------|-------------------|
|   | Näete soovitud ja tegelikku ruumi temperatuuri sättepunkti kuva keskel. |                   |
| 2 | Reguleerige soovitud ruumitemperatuuri.                                 | 001               |

# Kui graafik on sees pärast soovitud ruumi temperatuuri muutmist

- Temperatuur püsib muutumatuna seni, kuni graafikujärgset tegevust ei toimu.
- Soovitud ruumi temperatuur läheb graafikujärgsele väärtusele, kui toimub graafikujärgne toiming.

Te saate vältida graafiku järgimist, lülitades (ajutiselt) graafiku välja.

#### Ruumi temperatuuri graafiku välja lülitamine

| 1 | Minge [1.1]: Ruum > Programm. | <b>(</b> @#~~)   |
|---|-------------------------------|------------------|
| 2 | Valige Ei.                    | <b>I</b> @++•••• |

## 3.3.3 Soovitud väljuva vee temperatuuri muutmine

#### TEAVE

i

Väljuv vesi on vesi, mis suunatakse soojuskiirguritesse. Väljuva vee soovitud temperatuuri seadistab paigaldaja vastavalt soojuskiirguri tüübist. Reguleerige väljuva vee temperatuuri sätteid ainult probleemide korral.

Te saate kasutada väljuva vee temperatuuri sättepunkti kuva, et näha ja reguleerida soovitud väljuva vee temperatuuri.

| 1 | Minge [2]: Põhitsoon või [3]: Lisatsoon.                                      | <b>I</b> Attion O |
|---|-------------------------------------------------------------------------------|-------------------|
|   | Näete soovitud ja tegelikku väljuva vee temperatuuri sättepunkti kuva keskel. |                   |
| 2 | Reguleerige väljuva vee soovitud temperatuuri.                                | 001               |

# 3.4 Sooja tarbevee reguleerimine

#### 3.4.1 Vaheülekuumenduse režiim

Vaheülekuumenduse režiimis soojeneb sooja tarbevee paak pidevalt temperatuurini, mis on toodud avakuval (näiteks: 50°C).

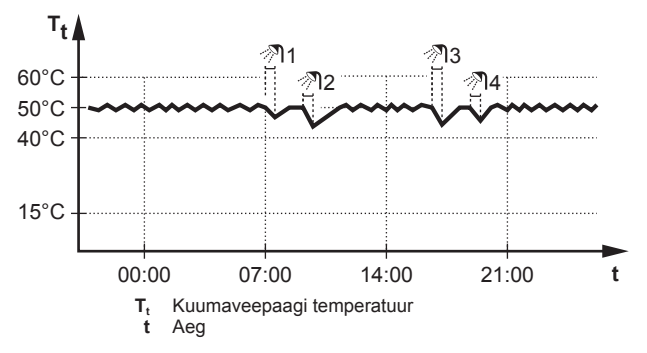

## 3.4.2 Graafikupõhine režiim

Sooja tarbevee paak toodab graafikupõhises režiimis olles kuuma vett vastavalt graafikule. Parim aeg lasta paagil kuuma vett toota on öö, kuna ruumikütte vajadus on väiksem.

Näide:

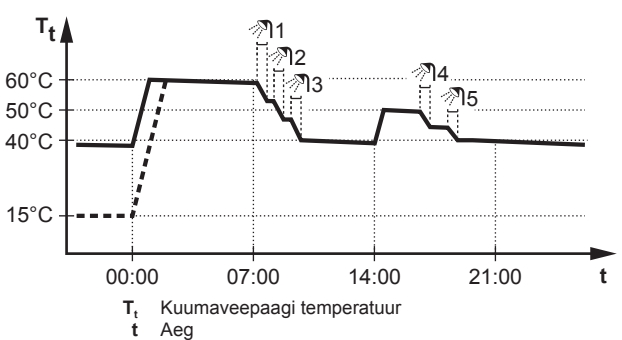

#### 3.4.3 Graafikupõhine + vaheülekuumenduse režiim

Graafikupõhise + vaheülekuumenduse režiimis on sooja tarbevee graafikujärgses reauleerimine sama, mis režiimis. Siiski. kui kuumaveepaagi temperatuur langeb alla eelseadistatud väärtuse (=vaheülekuumenduspaagi temperatuur -hüstereesi väärtus; näiteks: 35°C), kuumaveepaak soojeneb, kuni jõuab vaheülekuumenemise sättepunktini (näiteks: 45°C). See tagab kuuma vee pideva kättesaadavuse.

Näide: <sup>T</sup>t **Å** 

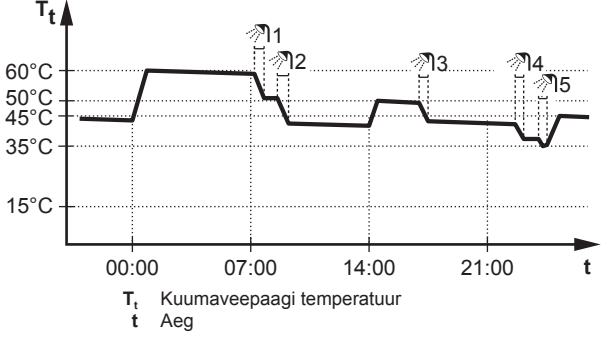

## 3.4.4 Sooja tarbevee võimsa režiimi kasutamine

#### Võimsa režiimi teave

Võimas töötamine võimaldab soojendada sooja tarbevett varukütteseadmega. Kasutage seda režiimi nendel päevadel, kui sooja vee tarbimine on tavapärasest suurem.

#### Võimsa režiimi aktiveerituse kontrollimine

Kui avakuval on kuvatud IV, on võimas režiim aktiivne.

Aktiveerige või inaktiveerige Võimas töötamine järgmiselt:

| 1 | Minge [5.1]: Paak > Võimas töötamine                | <b>(</b> R++) |
|---|-----------------------------------------------------|---------------|
| 2 | Valige võimsale režiimile sätteks Välijas või Sees. | <b>10</b> 0   |

#### Kasutusnäide: teil on kohe sooja vett vaja

Olete järgmises olukorras:

- Olete peaaegu kogu sooja tarbevee ära kasutanud.
- Teil pole aega oodata järgmise sooja tarbevee paagi graafikupõhise soojenemiseni.

Sellisel juhul saate aktiveerida võimsa režiimi. Sooja tarbevee paak hakkab kuumutama vett temperatuurini Mugavus.

# 3.5 Tipptasemel kasutamine

Infohulk, mida saate menüüstruktuuris välja lugeda sõltub kasutajaõiguste tasemest:

- Kasutaja: standardrežiim
- Ekspertkasutaja: saate lugeda rohkem teavet

#### Kasutajatasemete muutmine

Kasutaja tasemeid saate muuta järgmiselt:

| 1 | 1 Minge [B]: Kasutaja profiil.                                      | <b>(</b> A++···) |
|---|---------------------------------------------------------------------|------------------|
| 2 | 2 Sisestage kasutaja taseme vastav kood.                            | —                |
|   | <ul> <li>Liigutage kursorit vasakult paremale.</li> </ul>           | <b>tO</b> ····O  |
|   | <ul> <li>Sirvige l\u00e4bi numbrite ja muutke valitud nu</li> </ul> | mbrit. O… 🔍      |
|   | <ul> <li>Kinnitage PIN-kood ja jätkake.</li> </ul>                  | RO               |
|   |                                                                     |                  |

#### Kasutaja PIN-kood

Kasutaja Kasutaja PIN-kood on **0000**.

#### Täpsema kasutaja PIN-kood

Kasutaja Ekspertkasutaja PIN-kood on **1234**. Nüüd on nähtavad kasutajale täiendavad menüüelemendid.

# 3.6 Graafiku kuva: näide

See näide kirjeldab, kuidas seadistada ruumi temperatuuri graafikut põhitsooni kütterežiimis.

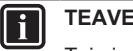

Toimingud teiste graafikute programmeerimiseks on sarnased.

#### Graafiku programmeerimine

Näide: soovite programmeerida järgmist graafikut:

|   |   | Kasutaja määratud 1 |
|---|---|---------------------|
| 1 | E |                     |
| 1 | Т |                     |
|   | Κ |                     |
|   | Ν |                     |
|   | R |                     |
|   | L |                     |
|   | Ρ |                     |
|   |   |                     |

**Eeldus:** Ruumi temperatuuri graafik on saadaval ainult siis, kui ruumi termostaadiga juhtimine on aktiivne. Kui aktiivne on väljuva vee temperatuuriga juhtimine, saate programmeerida selle asemel põhitsooni graafikut.

- 1 Minge graafikusse.
- 2 (valikuline) kustutab kogu nädalaprogrammi sisu või valitud päevaprogrammi sisu.
- 3 Programmeerige graafik Esmaspäev.
- 4 Kopeerige graafik teistele nädalapäevadele.
- 5 Programmeerige graafik Laupäev ja kopeerige päevale Pühapäev.
- 6 Andke graafikule nimi.

#### Graafikusse minemiseks:

| 1 | Minge [1.1]: Ruum > Programm.      | <b>I</b> Rtter O |
|---|------------------------------------|------------------|
| 2 | Seadistage graafikule Jah.         | <b>I</b> Rtin O  |
| 3 | Minge [1.2]: Ruum > Kütteprogramm. | <b>I</b> Rthin O |

#### Kustutage nädalagraafiku sisu:

| 1 | Valige praeguse graafiku nimi.                                               | <b>\$</b> @~~~~ |
|---|------------------------------------------------------------------------------|-----------------|
|   | Kasutaja määratud 1           E         IIIIIIIIIIIIIIIIIIIIIIIIIIIIIIIIIIII |                 |
| 2 | Valige Kustuta.                                                              | <b>I</b> Anto O |
|   | Wineta ümber         ● Vali                                                  |                 |
| 3 | Valige kinnitamiseks 0K.                                                     | <b>I</b> R      |

#### Kustutage päevagraafiku sisu:

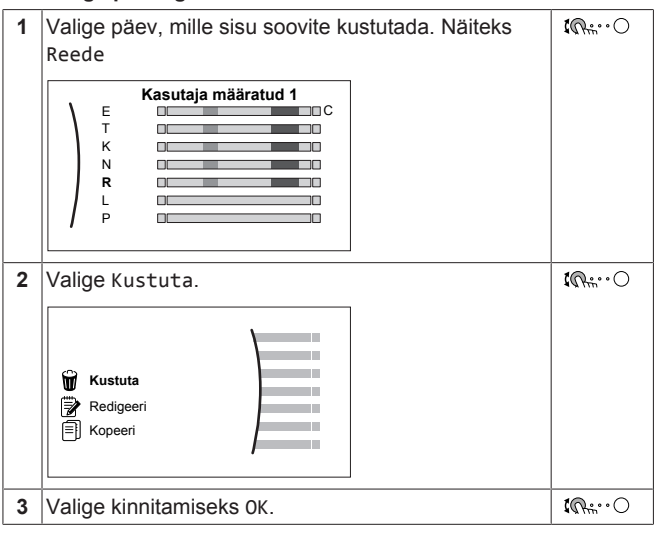

#### Graafiku Esmaspäev programmeerimiseks:

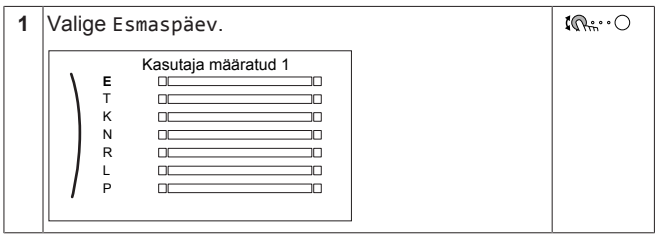

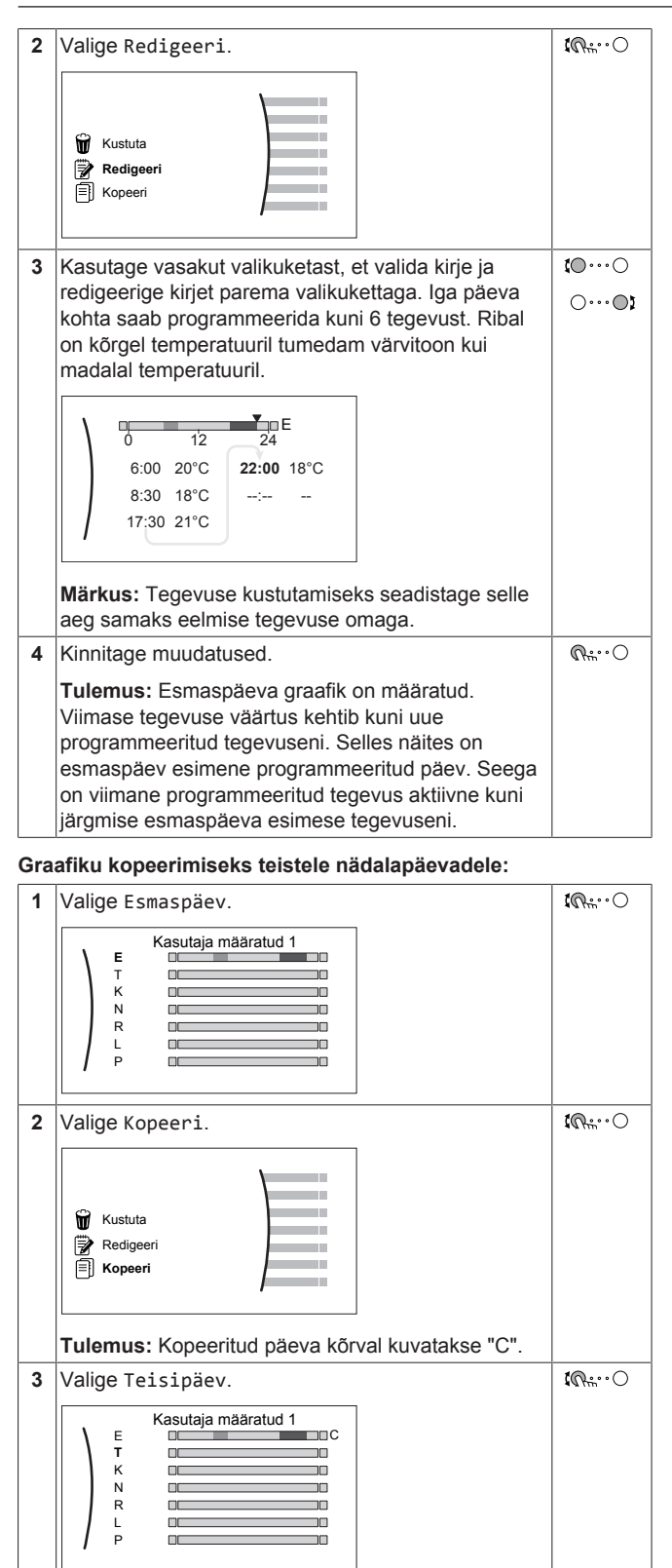

| 4 | Valige Kleebi.                                                                                                    | <b>i</b> Atin O |
|---|----------------------------------------------------------------------------------------------------|-----------------|
|   | W       Kustuta         Image: Redigeeri       Image: Redigeeri         Image: Redigeeri       Image: Redigeeri         Image: Redigeeri       Image: Redi <th></th> |                 |
|   | l'ulemus:                                                                                                    |                 |
|   | Kasutaja määratud 1         E       C         K       C         K       C         R       C         L       C         P       C                                                                                                    |                 |
| 5 | Korrake toimingut kõikide ülejäänud nädalapäevade puhul.                                                                                                    | _               |
|   | Kasutaja määratud 1           E         C           T         C           N         C           R         C           L         C           P         C                                                                                                    |                 |

# Graafiku Laupäev koostamiseks ja kopeerimiseks päevale Pühapäev:

| 1 | Valige Laupäev.                                                                               | <b>I</b> R:            |
|---|-----------------------------------------------------------------------------------------------|------------------------|
| 2 | Valige Redigeeri.                                                                             | <b>I</b> Rthin O       |
| 3 | Kasutage vasakut valikuketast, et valida kirje ja<br>redigeerige kirjet parema valikukettaga. | €<br><br><br><br>      |
| 4 | Kinnitage muudatused.                                                                         | $\mathbb{R}^{+\cdots}$ |
| 5 | Valige Laupäev.                                                                               | $\mathbb{R}$           |
| 6 | Valige Kopeeri.                                                                               | $\mathbf{C}$           |
| 7 | Valige Pühapäev.                                                                              | $\mathbf{R}$           |
| 8 | Valige Kleebi.                                                                                | <b>(</b> @+)           |
|   | Tulemus:<br>Kasutaja määratud 1<br>E<br>K<br>K<br>N<br>L<br>L<br>C<br>P                       |                        |

#### Graafiku ümbernimetamiseks:

## F TEAVE

Kõiki graafikuid ei saa ümbernimetada.

| 1 | Valige p                        | raeguse graafiku nimi. | <b>I</b> AnO |
|---|---------------------------------|------------------------|--------------|
|   | E<br>T<br>K<br>N<br>R<br>L<br>P | Kasutaja määratud 1    |              |

| 2 | Valige Nimeta ümber.                                                                                                    | <b>i</b> A++•••• |
|---|----------------------------------------------------------------------------------------------------|------------------|
|   | ₩ Kustuta<br>AI Nimeta ümber<br>♥ Vali                                                                                                    |                  |
| 3 | (valikuline) Praeguse graafiku nime kustutamiseks<br>sirvige läbi tähemärkide loendi, kuni kuvatakse ← ja<br>seejärel vajutage, et kustutada eelmine tähemärk.<br>Korrake seda graafiku nime iga tähemärgi puhul. | 0 <b>R</b>       |
| 4 | Praeguse graafiku nime määramiseks kerige läbi<br>tähemärkide loendi ja kinnitage valitud tähemärk.<br>Graafiku nimi võib sisaldada kuni 15 tähemärki.                                                            |                  |
| 5 | Kinnitage uus nimi.                                                                                                    | RitO             |

# 3.7 Menüüstruktuur: ülevaade kasutajasätetest

| TEAVE                                                                                                    | -                                                                                                    |
|----------------------------------------------------------------------------------------------------|----------------------------------------------------------------------------------------------------|
| Olenevalt valitud paigaldajasätetest ja seadme tüübist                                                                                                    |                                                                                                    |
| võivad sätted olla nähtavad/nähtamatud.                                                                                                    |                                                                                                    |
| [1] Ruum )(首)                                                                                                    |                                                                                                    |
| Programm<br>Kütteprogramm<br>Jahutusprogramm<br>Külmumistõrje<br>Sättepunkti vahemik<br>Anduri kõrvalekalle                                                     | <b>[1.4]</b> Külmumistõrje<br>Aktiveerimine                                                                         |
| [2] Põhitsoon                                                                                                    | Ruumi sättepunkt                                                                                                    |
| Programm<br>Kütteprogramm<br>Jahutusprogramm<br>Sättepunkti režiim<br>Kütmise ilmast sõltuv kõver<br>Jahutuse ilmast sõltuv kõver<br>Ilmast sõltuva kõvera tüüp | [1.5] Sättepunkti vahemik<br>Minimaalne kütmine<br>Maksimaalne kütmine<br>Minimaalne jahutus<br>Maksimaalne jahutus |
| [3] Lisatsoon                                                                                                    |                                                                                                    |
| Programm                                                                                                    |                                                                                                    |
| Kutteprogramm<br>Jahutusprogramm<br>Sättepunkti režiim<br>Kütmise ilmast sõltuv kõver<br>Jahutuse ilmast sõltuv kõver<br>Ilmast sõltuva kõvera tüüp             | Tunnid<br>Minutid<br>Aasta<br>Kuu<br>Päev                                                                           |
| [4] Ruumi küte/jahutus                                                                                                    | Suveaeg<br>Vorming                                                                                                  |
| Töörežiim<br>Töörežiimi programm                                                                                                    | <b>17.21</b> Dubling                                                                                                |
|                                                                                                    |                                                                                                    |
| [5] Paak       )^^         Võimas töötamine       Mugavuse sättepunkt         Öko sättepunkt       Järelkütte sättepunkt         Programm       Länne           | Alates<br>Kuni<br>→ [7.4] Vaikne<br>Aktiveerimine<br>Programm                                                       |
|                                                                                                    | ] Tase                                                                                                    |
| [7] Kasutaja sätted         Keel         Kellaaeg/kuupäev         Puhkus         Vaikne         Elektrihind         (*)         Gaasihind                       | ↓     [7.5] Elektrihind       ↓     Körge       ↓     Keskmine       Madal       Programm                           |
| Energiaandmed                                                                                                    |                                                                                                    |
| Tõrgete ajalugu<br>Edasimüüja info<br>Andurid<br>Aktuaatorid<br>Töörežiimid<br>Teave<br>Ühenduse olek                                                           | [8.1] Energiaandmed         Sisendelekter         Toodetud soojus                                                   |
| Töötunnid                                                                                                    |                                                                                                    |
| [B] Kasutaja profiil                                                                                                    |                                                                                                    |
| [C] Kasutamine                                                                                                    |                                                                                                    |
| Ruum<br>Ruumi küte/jahutus<br>Paak                                                                                                    |                                                                                                    |
| Sättepunkti kuva                                                                                                    |                                                                                                    |

(\*) Ei ole kohaldatav

# 3.8 Paigaldussätted: paigaldaja täidetavad tabelid

## 3.8.1 Konfigureerimise viisard

| Sätted |                                                   | Täitke  |
|--------|---------------------------------------------------|---------|
| Süs    | steem                                             | ·       |
|        | Siseseadme tüüp (ainult<br>lugemine)              |         |
|        | Varukütteseadme tüüp<br>(kirjutuskaitsega)[9.3.1] |         |
|        | Soe tarbevesi[9.2.1]                              |         |
|        | Hädaabirežiim [9.5]                               |         |
|        | Tsoonide arv[4.4]                                 |         |
| Var    | rukütteseade                                      |         |
|        | Pinge [9.3.2]                                     |         |
|        | Maksimaalne võimsus[9.3.9]                        |         |
| Põł    | nitsoon                                           |         |
|        | Kiirguri tüüp[2.7]                                |         |
|        | Juhtimine [2.9]                                   |         |
|        | Sättepunkti režiim[2.4]                           |         |
|        | Programm [2.1]                                    |         |
|        | Ilmast sõltuva kõvera tüüp<br>[2.E]               |         |
| Lis    | satsoon (ainult kui [4.4]=1, kahe ts              | ooniga) |
|        | Kiirguri tüüp[3.7]                                |         |
|        | Juhtimine (ainult lugemine)<br>[3.9]              |         |
|        | Sättepunkti režiim[3.4]                           |         |
|        | Programm [3.1]                                    |         |
|        | Ilmast sõltuva kõvera tüüp<br>[3.C]               |         |
| Paa    | ik                                                |         |
|        | Soojendusrežiim [5.6]                             |         |
|        | Mugavuse sättepunkt[5.2]                          |         |
|        | Öko sättepunkt[5.3]                               |         |
|        | Järelkütte sättepunkt[5.4]                        |         |

## 3.8.2 Seadistusmenüü

|                            | Sätted                | Täitke |
|----------------------------|-----------------------|--------|
| Põł                        | nitsoon               |        |
|                            | Termostaadi tüüp[2.A] |        |
| Lisatsoon (kui rakendatav) |                       |        |
|                            | Termostaadi tüüp[3.A] |        |
| Inf                        | Fo                    |        |
|                            | Edasimüüja info[8.3]  |        |

# 4 Nõuanded energia säästmise kohta

#### Nõuanded toatemperatuuri kohta

 Veenduge, et soovitud toatemperatuur ei oleks MITTE KUNAGI liiga kõrge (kütterežiimis) ega liiga madal (jahutusrežiimis), kuid ALATI vastav tegelikele vajadustele. Iga kokkuhoitud kraad võib vähendada kütte-/jahutuskulusid kuni 6% võrra.

- ÄRGE suurendage soovitud toatemperatuuri, et ruum kiiremini soojeneks. Ruum El soojene kiiremini.
- Kui süsteemi kujundus sisaldab aeglaseid küttekiirgureid (näiteks põrandaküte), vältige suuri toatemperatuuri kõikumisi ja ÄRGE laske toatemperatuuril liiga madalaks muutuda. Toa uuesti kütmine kulutab rohkem aega ja energiat.
- Oma tavapäraste ruumikütte või -jahutuse vajaduste rahuldamiseks kasutage nädalapõhist graafikut. Vajadusel saate graafikust lihtsasti kõrvale kalduda:
  - Lühema perioodide puhul võite graafikujärgse toatemperatuuri tühistada. Näide: Kui teil on pidu või kui lahkute paariks tunniks kodust.
  - Pikemate perioodide puhul võite kasutada puhkuserežiimi.
     Näide: Kui viibite puhkuse ajal kodus või olete eemal.

## Nõuanded kuumaveepaagi temperatuuri kohta

- Kasutage nädalapõhist graafikut oma sooja tarbevee vajaduste rahuldamiseks (ainult graafikupõhises režiimis).
  - Programmeerige kuumaveepaak öösel soojendama vett eelseadistatud temperatuurini (Mugavus = kõrgem kuumaveepaagi temperatuur), kuna siis on ruumikütte vajadus väiksem.
  - Kui kuumaveepaagi ühekordsest kütmisest öö jooksul ei piisa, programmeerige päeval kuumaveepaagi lisaküte eelseadistatud temperatuurini (Öko = madalam kuumaveepaagi temperatuur).
- Veenduge, et kuumaveepaagi temperatuur EI OLEKS liiga kõrge.
   Näide: Muutke kuumaveepaagi temperatuur peale paigaldamist iga päev 1°C võrra madalamaks ja kontrollige, kas teil on jätkuvalt piisavas koguses sooja vett.
- Programmeerige sooja tarbevee pump päeval TÖÖLE ainult ajavahemikul, mil on vaja kohe kuuma vett tarbida. Näide: Hommikul ja õhtul.

# 5 Hooldus ja teenindus

# 5.1 Ülevaade: hooldus ja teenindus

Paigaldaja peab teostama iga-aastase hoolduse. Kontakti/ tugitelefoninumbri leiate kasutajaliidese abil.

Lõppkasutajana peate tegema järgmist:

- Hoidma seadme ümbruse puhtana.
- Hoidma kasutajaliidese puhtana, kasutades selleks pehmet niisket lappi. ÄRGE kasutage puhastusaineid.
- Kontrollige regulaarselt, kas veesurve on üle 1 baari.

#### Jahutusaine

See toode sisaldab fluoritud kasvuhoonegaase. ÄRGE laske gaase atmosfääri.

Külmaaine tüüp: R32

Globaalse soojenemise potentsiaali (GWP) väärtus: 675

#### HOIATUS: KERGSÜTTIV MATERJAL

Seadmes olev külmaaine on vähesel määral tuleohtlik.

A HOIATUS

- ÄRGE TORGAKE LÄBI või põletage külmutusahela osi.
  - ÄRGE KASUTAGE puhastusaineid või vahendeid sulatuse kiirendamiseks, välja arvatud need, mis on tootja poolt soovitatud.
- Võtke teadmiseks, et süsteemis olev külmaaine on lõhnatu.

# 6 Veatuvastus

# HOIATUS

Seadmes olev külmaaine on vähesel määral tuleohtlik, kuid tavaliselt see El leki. Kui külmaaine lekib ruumi ja satub kokkupuutesse põleti, kütteseadme või pliidi leegiga, siis võib tekkida tulekahju või moodustub tervistkahjustav gaas.

Lülitage välja kütteainet põletavad seadmed, ventileerige ruum ja pöörduge edasimüüja poole, kelle käest olete toote ostnud.

Ärge kasutage seadet, kuni hooldustöötajad kinnitavad, et külmaaine lekkekoht on kõrvaldatud.

**IR+**···O

# 5.2 Kontakti/tugitelefoninumbri leidmine

1 Minge [8.3]: Info > Edasimüüja info.

6 Veatuvastus

# 6.1 Abiteksti kuvamine talitlushäire korral

Talitlushäire korral kuvatakse sõltuvalt raskusastmest avakuval järgmine teave:

- 🕰: Viga
- A: Talitlushäire

Talitlushäire lühikese ja pika kirjelduse nägemiseks tegutsege järgmiselt:

| 1 | Vajutage vasakule valikukettale, et avada menüü ja minge alammenüüsse Tootmine. | $\mathbb{G}^{+}$ |
|---|---------------------------------------------------------------------------------|------------------|
|   | Tulemus: Ekraanil kuvatakse vea lühikirjeldus ja<br>veakood.                    |                  |
| 2 | Vajutage veakuval <b>?</b> .                                                    | ?                |
|   | Tulemus: Ekraanil kuvatakse vea pikk kirjeldus.                                 |                  |

# 6.2 Sümptom: elutoas on liiga külm (palav)

| Võimalik põhjus                                    | Korrigeerivad tegevused                                                                                                    |
|----------------------------------------------------|----------------------------------------------------------------------------------------------------|
| Soovitud toatemperatuur on liiga<br>madal (kõrge). | Suurendage (vähendage)<br>soovitud toatemperatuuri. Vt<br>"3.3.2 Soovitud ruumi<br>temperatuuri<br>muutmine" leheküljel 6.                                        |
|                                                    | Kui probleem on igapäevane,<br>toimige järgmiselt:                                                                                                    |
|                                                    | <ul> <li>Suurendage (vähendage)<br/>toatemperatuuri eelseadistatud<br/>väärtust. Vaadake kasutaja<br/>viitejuhendit.</li> </ul>                                   |
|                                                    | Reguleerige toa<br>temperatuurigraafikut. Vt<br>"3.6 Graafiku kuva:<br>näide" leheküljel 7.                                                                       |
| Soovitud toatemperatuur ei ole<br>saavutatav.      | Suurendage väljuva vee soovitud<br>temperatuuri vastavalt<br>soojuskiirguri tüübile. Vt<br>"3.3.3 Soovitud väljuva vee<br>temperatuuri<br>muutmine" leheküljel 6. |

| Võimalik põhjus                               | Korrigeerivad tegevused                                  |
|-----------------------------------------------|----------------------------------------------------------|
| llmas sõltuv kõver on valesti<br>seadistatud. | Reguleerige ilmast sõltuvat<br>kõverat. Vaadake kasutaja |
|                                               | viitejuhendit.                                           |

# 6.3 Sümptom: kraanivesi on liiga külm

| Võimalik põhjus                                                                       | Korrigeerivad tegevused                                                                                                    |
|---------------------------------------------------------------------------------------|----------------------------------------------------------------------------------------------------|
| Ebatavaliselt rohkest tarbimisest<br>tingituna kulutasite kogu sooja<br>tarbevee ära. | Kui vajate kohe sooja tarbevett,<br>käivitage kuumaveepaagi režiim<br>Võimas töötamine. Selleks                                                                                                    |
| Kuumaveepaagi soovitud temperetuur on liiga madal.                                    | läheb aga vaja lisaenergiat. Vt<br>"3.4.4 Sooja tarbevee võimsa<br>režiimi kasutamine" leheküljel 7.                                                                                                    |
|                                                                                       | Kui probleem on igapäevane,<br>tehke üht järgmistest:                                                                                                    |
|                                                                                       | <ul> <li>Suurendage kuumaveepaagi<br/>temperatuuri eelseadistatud<br/>väärtust. Vaadake kasutaja<br/>viitejuhendit.</li> </ul>                                                                                                    |
|                                                                                       | <ul> <li>Reguleerige kuumaveepaagi<br/>temperatuurigraafikuid. Öko<br/>sättepunktProgrammeerige<br/>kuumaveepaagi lisaküte<br/>päeval eelseadistatud<br/>temperatuurini (Näide: =<br/>madalam paagitemperatuur).<br/>Vt "3.6 Graafiku kuva:<br/>näide" leheküliel 7.</li> </ul> |

# 6.4 Sümptom: soojuspumba rike

Kui soojuspump ei tööta, võib varukütteseade hakata hädaolukorras tööle ja võtta automaatselt või mitte-automaatselt küttekoormuse üle.

- Kui automaatne hädaseisund on määratud olekule Automaatne ja ilmneb soojuspumba rike, võtab varukütteseade automaatselt küttekoormuse ja sooja tarbevee tootmise üle.
- Kui automaatne hädaolukord on määratud sättele Manuaalne ja esineb soojuspumba rike, siis sooja tarbevee tootmine ning ruumiküte seiskuvad ning need tuleb käsitsi kasutajaliidese kaudu uuesti taastada. Töö käsitsi taastamiseks minge peamenüü kuvale Tootmine, kus kasutajaliides küsib kinnitust, kas varukütteseade võib küttekoormuse üle võtta või mitte.

Kui soojuspump ei tööta, siis ilmub kasutajaliidesesse  $\bigtriangleup$  või  $\bigtriangleup$ .

| Võimalik põhjus            | Korrigeerivad tegevused                                               |
|----------------------------|-----------------------------------------------------------------------|
| Soojuspump on kahjustatud. | Vt "6.1 Abiteksti kuvamine<br>talitlushäire<br>korral" leheküljel 12. |
|                            |                                                                       |

TEAVE

Energiatarve on märgatavalt suurem, kui varukütteseade töötab.

# 6.5 Tunnus: süsteem tekitab pärast kasutuselevõttu korisevat häält

| Võimalik põhjus          | Korrigeerivad tegevused                                                                                                    |
|--------------------------|----------------------------------------------------------------------------------------------------|
| Süsteemis on õhku.       | Eemaldage süsteemist õhk. <sup>(a)</sup>                                                                                                    |
| Erinevad talitlushäired. | Kontrollige, kas kasutajaliidese<br>avakuval on kuvatud ↓ või ⚠.<br>Vaadake talitlushäirete kohta<br>lisateavet peatükist "6.1 Abiteksti<br>kuvamine talitlushäire<br>korral" leheküljel 12. |

(a) Me soovitame eemaldada õhu seadme õhueemalduse funktsiooniga (mõeldud paigaldajale). Kui eemaldate õhku soojuskiirguritest või kollektoritest, arvestage alljärgnevaga:

## A HOIATUS

Õhu eemaldamine soojuskiirguritest või kollektoritest. Enne õhu eemaldamist soojuskiirguritest või kollektoritest kontrollige, kas kasutajaliidese avakuval on kuvatud  $\triangle$  või  $\triangle$ .

- Kui ei ole, võite jätkata kohe õhu eemaldamisega.
- Kui on, siis veenduge, et ruum, kus soovite õhku eemaldada, on piisavalt ventileeritud. Põhjus: jahutusaine võib lekkida veeringlusesse ja seeläbi ruumi, kui eemaldate õhku soojuskiirguritest või kollektoritest.

# 7 Toote kasutuselt kõrvaldamine

# MÄRKUS

ÄRGE PÜÜDKE süsteemi ise lahti võtta, süsteemi lahtivõtmisel, külmaaine, õli ja muude osade käsitsemisel TULEB JÄRGIDA kehtestatud eeskirju. Seadmeid PEAB kasutusest kõrvaldamisel käitlema spetsialiseeritud ettevõttes taaskasutuseks, ringluseks ning taastamiseks.

# 8 Sõnastik

- DHW = Domestic hot water soe tarbevesi Erinevat tüüpi hoonetes kasutatav soe vesi.
- LWT = Leaving water temperature väljuva vee temperatuur Soojuspumba väljalaskevee temperatuur.

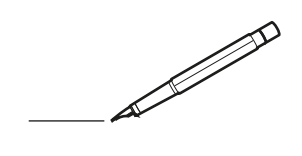

| -        |   | <br> | <br> | <br>  |           | <br> | - |   | _ |   | <br> | _ | <br>_ | _ | -             | _ | -             | - | _ | _ |   | _ | _ | - | $\rightarrow$  | -              | _ |
|----------|---|------|------|-------|-----------|------|---|---|---|---|------|---|-------|---|---------------|---|---------------|---|---|---|---|---|---|---|----------------|----------------|---|
|          |   |      |      |       |           | <br> |   |   |   |   |      |   |       |   | _             | _ | _             | _ | _ |   |   |   |   | _ | _              | _              |   |
|          |   |      |      |       |           |      |   |   |   |   |      |   |       |   |               |   |               |   |   |   |   |   |   |   |                |                |   |
|          |   |      |      |       |           |      |   |   |   |   |      |   |       |   |               |   |               |   |   |   |   |   |   |   |                |                |   |
|          |   |      |      |       |           |      |   |   |   |   |      |   |       |   |               |   |               |   |   |   |   |   |   |   |                |                |   |
| -        | - |      | <br> | <br>  |           | <br> |   | _ | _ | _ |      | - | _     |   |               |   |               |   |   | _ | _ |   | - |   | $\rightarrow$  | -              | - |
| <u> </u> |   |      | <br> | <br>  |           | <br> |   |   | _ |   | <br> |   | <br>_ |   | -             | _ | -             | _ | _ | _ |   | _ | _ | _ | -              | $\rightarrow$  |   |
|          |   |      |      |       |           | <br> |   |   |   |   |      |   | <br>  |   |               |   | _             | _ |   |   |   |   |   |   | _              | _              |   |
|          |   |      |      |       |           |      |   |   |   |   |      |   |       |   |               |   |               |   |   |   |   |   |   |   |                |                |   |
|          |   |      |      |       |           |      |   |   |   |   |      |   |       |   |               |   |               |   |   |   |   |   |   |   |                |                |   |
|          |   |      |      |       |           |      |   |   |   |   |      |   |       |   |               |   |               |   |   |   |   |   |   |   |                |                |   |
|          |   |      |      |       |           | <br> |   |   |   | _ |      |   |       |   |               |   |               |   |   | _ | _ |   |   |   | $\neg$         | -              | _ |
| -        | - |      |      | <br>- |           | <br> |   | _ | _ | _ |      | _ | _     | _ | -             | _ | -             | - | - | _ |   | _ | - | - | -              | -              | - |
|          |   |      |      |       |           | <br> |   |   |   |   |      |   | <br>  |   | _             | _ | _             | _ | _ |   |   |   | _ | _ | _              | $\rightarrow$  |   |
|          |   |      |      |       |           | <br> |   |   |   |   |      |   |       |   |               |   |               |   |   |   |   |   |   |   | _              | _              |   |
|          |   |      |      |       |           |      |   |   |   |   |      |   |       |   |               |   |               |   |   |   |   |   |   |   |                |                |   |
|          |   |      |      |       |           |      |   |   |   |   |      |   |       |   |               |   |               |   |   |   |   |   |   |   |                |                |   |
|          |   |      |      |       |           |      |   |   |   |   |      |   |       |   |               |   |               |   |   |   |   |   |   |   | $\neg$         | $\neg$         |   |
|          |   |      |      |       |           |      |   |   |   |   |      |   |       |   | $\neg$        |   | $\neg$        |   |   |   |   |   |   |   | +              | +              | _ |
| <u> </u> | - |      |      | <br>  |           |      |   |   |   |   |      |   |       |   | $\rightarrow$ |   | $\rightarrow$ |   |   |   |   |   | _ |   | $\rightarrow$  | $\rightarrow$  | _ |
| <u> </u> |   |      | <br> | <br>  |           | <br> |   |   |   |   |      |   |       |   |               |   | $\rightarrow$ |   |   |   |   |   |   |   | $\rightarrow$  | $\rightarrow$  |   |
|          |   |      |      |       |           |      |   |   |   |   |      |   |       |   |               |   |               |   |   |   |   |   |   |   | $ \rightarrow$ | $\rightarrow$  |   |
|          |   |      |      |       |           |      |   |   |   |   |      |   |       |   |               |   |               |   |   |   |   |   |   |   |                |                |   |
|          |   |      |      |       |           |      |   |   |   |   |      |   |       |   |               |   |               |   |   |   |   |   |   |   |                |                |   |
|          |   |      |      |       |           |      |   |   |   |   |      |   |       |   |               |   |               |   |   |   |   |   |   |   |                |                |   |
|          |   |      |      |       |           | <br> |   |   | _ | _ |      |   |       |   |               |   |               |   |   | _ |   |   |   |   | $\rightarrow$  | -              | _ |
| -        |   |      | <br> | <br>  |           | <br> |   | _ | _ |   |      |   | _     | _ | -             | _ | -             | _ |   | _ |   |   | _ | - | -              | -              | _ |
| <u> </u> |   |      |      | <br>  |           |      |   |   |   |   |      |   | _     |   | _             | _ | _             | _ | _ | _ |   | _ | _ | _ | _              | -              |   |
|          |   |      |      |       |           |      |   |   |   |   |      |   |       |   |               |   |               |   | _ |   |   |   |   |   | _              | _              |   |
|          |   |      |      |       |           |      |   |   |   |   |      |   |       |   |               |   |               |   |   |   |   |   |   |   |                |                |   |
|          |   |      |      |       |           |      |   |   |   |   |      |   |       |   |               |   |               |   |   |   |   |   |   |   |                |                |   |
|          |   |      |      |       |           |      |   |   |   |   |      |   |       |   |               |   |               |   |   |   |   |   |   |   |                |                |   |
|          |   |      |      |       |           | <br> |   |   | _ | _ |      | _ |       |   |               |   |               |   |   | _ | _ |   |   |   | $\neg$         | -              | _ |
| -        |   |      | <br> | <br>  |           | <br> |   | _ | _ |   |      | - | <br>_ | _ | -             | - |               | - |   | _ | _ | _ | _ | - | $\rightarrow$  | -              |   |
| <u> </u> |   |      | <br> | <br>  |           | <br> |   |   |   |   | <br> |   | <br>  |   | _             | _ | _             | _ | _ | _ |   |   | _ | _ | $\rightarrow$  |                |   |
|          |   |      |      |       |           |      |   |   |   |   |      |   |       |   | _             | _ | _             |   | _ |   |   |   |   | _ | _              | _              |   |
|          |   |      |      |       |           |      |   |   |   |   |      |   |       |   |               |   |               |   |   |   |   |   |   |   |                |                |   |
|          |   |      |      |       |           |      |   |   |   |   |      |   |       |   |               |   |               |   |   |   |   |   |   |   |                |                |   |
|          |   |      |      |       |           |      |   |   |   |   |      |   |       |   |               |   |               |   |   |   |   |   |   |   |                |                |   |
| <u> </u> |   |      |      |       |           |      |   |   |   |   |      |   |       |   |               |   | $\neg$        |   |   |   |   |   |   |   | $\neg$         | $\rightarrow$  | _ |
| <u> </u> |   |      | <br> | <br>  | $\square$ |      |   |   |   |   |      |   |       |   | $\rightarrow$ | _ | $\neg$        | - | - | _ |   |   | _ | - | $\rightarrow$  | $\rightarrow$  | _ |
| <u> </u> |   |      |      | <br>  |           |      |   |   |   |   |      |   |       |   | _             | _ | $\rightarrow$ | _ |   |   |   |   |   | _ | $\rightarrow$  | $\rightarrow$  | _ |
|          |   |      |      |       |           |      |   |   |   |   |      |   |       |   | _             |   |               |   |   |   |   |   |   |   | $\rightarrow$  | $\rightarrow$  |   |
|          |   |      |      |       |           |      |   |   |   |   |      |   |       |   |               |   |               |   |   |   |   |   |   |   |                |                |   |
|          |   |      |      |       |           |      |   |   |   |   |      |   |       |   |               |   |               |   |   |   |   |   |   |   |                |                |   |
|          |   |      |      |       |           |      |   |   |   |   |      |   |       |   |               |   |               |   |   |   |   |   |   |   |                | $\neg$         |   |
|          |   |      |      |       |           |      |   |   |   |   |      |   |       |   | $\neg$        |   | $\neg$        |   |   |   |   |   |   |   | $\rightarrow$  | $\rightarrow$  | _ |
| <u> </u> | - |      |      |       | $\square$ |      |   |   |   |   |      |   |       |   | $\rightarrow$ |   | $\rightarrow$ |   |   |   |   |   | _ |   | $\rightarrow$  | $\rightarrow$  | _ |
| <u> </u> |   |      |      | <br>  |           |      |   |   |   |   |      |   |       |   | _             |   | $\rightarrow$ | _ |   |   |   |   |   |   | $\rightarrow$  | $\rightarrow$  |   |
| L        |   |      |      |       |           |      |   |   |   |   |      |   |       |   |               |   |               |   |   |   |   |   |   |   | _              | $ \rightarrow$ |   |
|          |   |      |      |       |           |      |   |   |   |   |      |   |       |   |               |   |               |   |   |   |   |   |   |   |                |                |   |
|          |   |      |      |       |           |      |   |   |   |   |      |   |       |   |               |   |               |   |   |   |   |   |   |   |                |                |   |
|          |   |      |      |       |           |      |   |   |   |   |      |   |       |   |               |   | $\neg$        |   |   |   |   |   |   |   | $\neg$         | $\neg$         |   |
| <u> </u> | - |      | <br> | <br>  |           | <br> |   |   | _ |   |      |   |       |   | $\rightarrow$ |   | $\rightarrow$ |   |   | _ |   | _ | _ |   | $\rightarrow$  | $\rightarrow$  | _ |
| <u> </u> |   |      |      | <br>  |           | <br> |   |   |   |   |      |   |       |   |               | _ | $\rightarrow$ |   |   |   |   |   |   |   | $\rightarrow$  | $\rightarrow$  | _ |
| <u> </u> |   |      |      |       |           |      |   |   |   |   |      |   |       |   |               |   | _             |   |   |   |   |   |   |   | $\rightarrow$  | $\rightarrow$  |   |
|          |   |      |      |       |           |      |   |   |   |   |      |   |       |   |               |   |               |   |   |   |   |   |   |   |                |                |   |

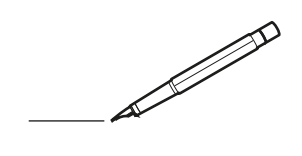

| -        |   | <br> | <br> | <br>  |           | <br> | - |   | _ |   | <br> | _ | <br>_ | _ | -             | _ | -             | - | _ | _ |   | _ | _ | - | $\rightarrow$  | -              | _ |
|----------|---|------|------|-------|-----------|------|---|---|---|---|------|---|-------|---|---------------|---|---------------|---|---|---|---|---|---|---|----------------|----------------|---|
|          |   |      |      |       |           | <br> |   |   |   |   |      |   | <br>  |   | _             | _ | _             | _ | _ |   |   |   |   | _ | _              | _              |   |
|          |   |      |      |       |           |      |   |   |   |   |      |   |       |   |               |   |               |   |   |   |   |   |   |   |                |                |   |
|          |   |      |      |       |           |      |   |   |   |   |      |   |       |   |               |   |               |   |   |   |   |   |   |   |                |                |   |
|          |   |      |      |       |           |      |   |   |   |   |      |   |       |   |               |   |               |   |   |   |   |   |   |   |                |                |   |
| -        | - |      | <br> | <br>  |           | <br> |   | _ | _ | _ |      | - | _     |   |               |   |               |   |   | _ | _ |   | - |   | $\rightarrow$  | -              | - |
| <u> </u> |   |      | <br> | <br>  |           | <br> |   |   | _ |   | <br> |   | <br>_ |   | -             | _ | -             | _ | _ | _ |   | _ | _ | _ | -              | $\rightarrow$  |   |
|          |   |      |      |       |           | <br> |   |   |   |   |      |   | <br>  |   |               |   | _             | _ |   |   |   |   |   |   | _              | _              |   |
|          |   |      |      |       |           |      |   |   |   |   |      |   |       |   |               |   |               |   |   |   |   |   |   |   |                |                |   |
|          |   |      |      |       |           |      |   |   |   |   |      |   |       |   |               |   |               |   |   |   |   |   |   |   |                |                |   |
|          |   |      |      |       |           |      |   |   |   |   |      |   |       |   |               |   |               |   |   |   |   |   |   |   |                |                |   |
|          |   |      |      |       |           | <br> |   |   |   | _ |      |   |       |   |               |   |               |   |   | _ | _ |   |   |   | $\neg$         | -              | _ |
| -        |   |      |      | <br>- |           | <br> |   | _ | _ | _ |      | _ | _     | _ | -             | _ | -             | - | - | _ |   | _ | - | - | -              | -              | - |
|          |   |      |      |       |           | <br> |   |   |   |   |      |   | <br>  |   | _             | _ | _             | _ | _ |   |   |   | _ | _ | _              | $\rightarrow$  |   |
|          |   |      |      |       |           | <br> |   |   |   |   |      |   |       |   |               |   |               |   |   |   |   |   |   |   | _              | _              |   |
|          |   |      |      |       |           |      |   |   |   |   |      |   |       |   |               |   |               |   |   |   |   |   |   |   |                |                |   |
|          |   |      |      |       |           |      |   |   |   |   |      |   |       |   |               |   |               |   |   |   |   |   |   |   |                |                |   |
|          |   |      |      |       |           |      |   |   |   |   |      |   |       |   |               |   |               |   |   |   |   |   |   |   | $\neg$         | $\neg$         |   |
|          |   |      |      |       |           |      |   |   |   |   |      |   |       |   | $\neg$        |   | $\neg$        |   |   |   |   |   |   |   | $\dashv$       | +              | _ |
| <u> </u> | - |      |      | <br>  |           |      |   |   |   |   |      |   |       |   | $\rightarrow$ |   | $\rightarrow$ |   |   |   |   |   | _ |   | $\rightarrow$  | $\rightarrow$  | _ |
| <u> </u> |   |      | <br> | <br>  |           | <br> |   |   |   |   |      |   |       |   |               |   | $\rightarrow$ |   |   |   |   |   |   |   | $\rightarrow$  | $\rightarrow$  |   |
|          |   |      |      |       |           |      |   |   |   |   |      |   |       |   | _             |   |               |   |   |   |   |   |   |   | $ \rightarrow$ | $\rightarrow$  |   |
|          |   |      |      |       |           |      |   |   |   |   |      |   |       |   |               |   |               |   |   |   |   |   |   |   |                |                |   |
|          |   |      |      |       |           |      |   |   |   |   |      |   |       |   |               |   |               |   |   |   |   |   |   |   |                |                |   |
|          |   |      |      |       |           |      |   |   |   |   |      |   |       |   |               |   |               |   |   |   |   |   |   |   |                |                |   |
|          |   |      |      |       |           | <br> |   |   | _ | _ |      |   |       |   |               |   |               |   |   | _ |   |   |   |   | $\rightarrow$  | -              | _ |
| -        | - |      | <br> | <br>  |           | <br> |   | _ | _ |   |      |   | _     | _ | -             | _ | -             | _ |   | _ |   |   | _ | - | -              | -              | _ |
| <u> </u> |   |      |      | <br>  |           |      |   |   |   |   |      |   | _     |   | _             | _ | _             | _ | _ | _ |   | _ | _ | _ | _              | -              |   |
|          |   |      |      |       |           |      |   |   |   |   |      |   |       |   |               |   |               |   | _ |   |   |   |   |   | _              | _              |   |
|          |   |      |      |       |           |      |   |   |   |   |      |   |       |   |               |   |               |   |   |   |   |   |   |   |                |                |   |
|          |   |      |      |       |           |      |   |   |   |   |      |   |       |   |               |   |               |   |   |   |   |   |   |   |                |                |   |
|          |   |      |      |       |           |      |   |   |   |   |      |   |       |   |               |   |               |   |   |   |   |   |   |   |                |                |   |
|          |   |      |      |       |           | <br> |   |   | _ | _ |      | _ |       |   |               |   |               |   |   | _ | _ | _ |   |   | $\neg$         | -              | _ |
| -        |   |      | <br> | <br>  |           | <br> |   | _ | _ |   |      | - | <br>_ | _ | -             | - |               | - |   | _ | _ | _ | _ | - | $\rightarrow$  | -              |   |
| <u> </u> |   |      | <br> | <br>  |           | <br> | _ |   |   |   | <br> |   | <br>  |   | _             | _ | _             | _ | _ | _ |   |   | _ | _ | $\rightarrow$  |                |   |
|          |   |      |      |       |           |      |   |   |   |   |      |   |       |   | _             | _ | _             |   | _ |   |   |   |   | _ | _              | _              |   |
|          |   |      |      |       |           |      |   |   |   |   |      |   |       |   |               |   |               |   |   |   |   |   |   |   |                |                |   |
|          |   |      |      |       |           |      |   |   |   |   |      |   |       |   |               |   |               |   |   |   |   |   |   |   |                |                |   |
|          |   |      |      |       |           |      |   |   |   |   |      |   |       |   |               |   |               |   |   |   |   |   |   |   |                |                |   |
| <u> </u> |   |      |      |       |           |      |   |   |   |   |      |   |       |   |               |   | $\neg$        |   |   |   |   |   |   |   | $\neg$         | $\rightarrow$  | _ |
| <u> </u> |   |      | <br> | <br>  | $\vdash$  |      |   |   |   |   |      |   |       |   | $\rightarrow$ | _ | $\neg$        | - |   | _ |   |   | _ | - | $\rightarrow$  | $\rightarrow$  | _ |
| <u> </u> |   |      |      | <br>  |           |      |   |   |   |   |      |   |       |   | _             | _ | $\rightarrow$ | _ |   |   |   |   |   | _ | $\rightarrow$  | $\rightarrow$  | _ |
|          |   |      |      |       |           |      |   |   |   |   |      |   |       |   | _             |   |               |   |   |   |   |   |   |   | $\rightarrow$  | $\rightarrow$  |   |
|          |   |      |      |       |           |      |   |   |   |   |      |   |       |   |               |   |               |   |   |   |   |   |   |   |                |                |   |
|          |   |      |      |       |           |      |   |   |   |   |      |   |       |   |               |   |               |   |   |   |   |   |   |   |                |                |   |
|          |   |      |      |       |           |      |   |   |   |   |      |   |       |   |               |   |               |   |   |   |   |   |   |   |                | $\neg$         |   |
|          |   |      |      |       |           |      |   |   |   |   |      |   |       |   | $\neg$        |   | $\neg$        |   |   |   |   |   |   |   | $\rightarrow$  | $\rightarrow$  | _ |
| <u> </u> | - |      |      |       | $\square$ |      |   |   |   |   |      |   |       |   | $\rightarrow$ |   | $\rightarrow$ |   |   |   |   |   | _ |   | $\rightarrow$  | $\rightarrow$  | _ |
| <u> </u> |   |      |      | <br>  |           |      |   |   |   |   |      |   |       |   | _             |   | $\rightarrow$ | _ |   |   |   |   |   |   | $\rightarrow$  | $\rightarrow$  |   |
| L        |   |      |      |       |           |      |   |   |   |   |      |   |       |   |               |   |               |   |   |   |   |   |   |   | _              | $ \rightarrow$ |   |
|          |   |      |      |       |           |      |   |   |   |   |      |   |       |   |               |   |               |   |   |   |   |   |   |   |                |                |   |
|          |   |      |      |       |           |      |   |   |   |   |      |   |       |   |               |   |               |   |   |   |   |   |   |   |                |                |   |
|          |   |      |      |       |           |      |   |   |   |   |      |   |       |   |               |   | $\neg$        |   |   |   |   |   |   |   | $\neg$         | $\neg$         |   |
| <u> </u> | - |      | <br> | <br>  |           | <br> |   |   | _ |   |      |   |       |   | $\rightarrow$ |   | $\rightarrow$ |   |   | _ |   | _ | _ |   | $\rightarrow$  | $\rightarrow$  | _ |
| <u> </u> |   |      |      | <br>  |           | <br> |   |   |   |   |      |   |       |   |               | _ | $\rightarrow$ |   |   |   |   |   |   |   | $\rightarrow$  | $\rightarrow$  | _ |
| <u> </u> |   |      |      |       |           |      |   |   |   |   |      |   |       |   |               |   | _             |   |   |   |   |   |   |   | $\rightarrow$  | $\rightarrow$  |   |
|          |   |      |      |       |           |      |   |   |   |   |      |   |       |   |               |   |               |   |   |   |   |   |   |   |                |                |   |

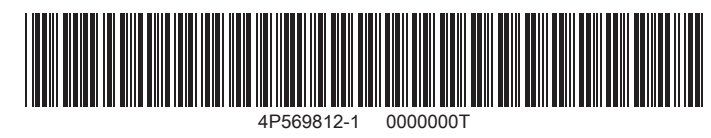

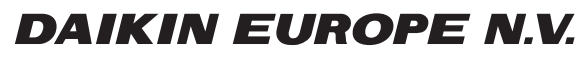

Zandvoordestraat 300, B-8400 Oostende, Belgium

4P569812-1 2019.02